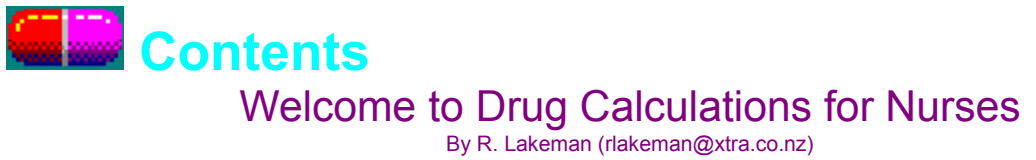

#### The main menu The question screen Customising

#### About drug calculations: **Metric Conversions Tablets** <u>Fluids</u> **Flow Rates**

Please Register this software!

Click on an under-lined word for help on a topic

# 💶 🔜 Customising

Selecting Change General Settings from the tool bar opens a screen which enables the user to change features of the program.

Selecting Change Drug Categories presents a list of categories of drugs which may be selected for use in the construction of tablet and fluid questions.

New drugs and even sets of questions may be introduced to the program with the accompanying program Teachers Tools. Teachers Tools provides access to the drug database which is used for constructing questions. Drugs may be added, deleted, changed or re-categorised. A utility allow the user to create tests using the question generator or simply by typing their own. These can be included in the menu of the Drug Calculations For Nurses program or saved as text files with optional answer keys and solutions. The test may then be formatted using any word processor.

## **General Settings:**

## **Question Construction**

A 'tick' will appear in the check box if the option is enabled:

## Use all metric units for metric conversion:

If unchecked only units, milliunits and microunits are used in the construction of metric conversion questions (these appear to be the most common units used in drug calculations). Various other units are used if this option is checked.

## Use abbreviations for metric units:

If checked metric abbreviations e.g. 'ml' are used in tablet and fluid questions instead of prefixes e.g. 'millilitre'.

#### Use Generic and trade names for drugs:

If checked both generic and trade names may be used in tablet and fluid drug questions. If unchecked only generic names are used.

## **Saving options**

The options chosen may be saved or just used for the current session. If at any time the user is unhappy with the selection then 'Restore default' will return values to the original values. The screen can be closed with no changes made, by clicking the terminate button on the top right hand side of the window.

## Calculating Flow Rates

Intravenous fluid must be given at a specific rate, neither too fast nor too slow. The specific rate may be measured as ml/hour, L/hour or drops/min. To control or adjust the flow rate only drops per minute are used.

The burette contains a needle or plastic dropper which gives the number of drops per ml (the drop factor). A number of different drop factors are available (determined by the length and diameter of the needle).

Common drop factors are:

10 drops/ml (blood set), 15 drops / ml (regular set), 60 drops / ml (microdrop).

To measure the rate we must know:

(a) the number of drops

(b) time in minutes.

The formula for working out flow rates is:

volume (ml) X drop factor (drops/ml)
------ = drops / minute
time (min)

#### Example:

1500 ml IV Saline is ordered over 12 hours. Using a drop factor of 15 drops / ml, how many drops per minute need to be delivered? 1500 X 15

----- = 31 drops per minute 12 X 60 (12 hours = 12 X 60)

# Calculating Fluid Dosages

This formula is used to calculate the the amount of medication in solution for oral, intamuscular, intravenous or subcutaneous injection to be administered when given a doseage, stock dose and volume.

| Required Dose |   | Stock Volume |
|---------------|---|--------------|
|               | Х |              |
| Stock Dose    |   | 1            |

= Volume to be given

#### N.B. Units for required dose and stock dose must be the same.

#### Example1:

A client is ordered 15mg of stemetil. You have 2ml of solution on hand which contains 25 mg Stemetil. What volume of solution would you give?

| 15 mg |   | 2 | 30 | 6     |        |
|-------|---|---|----|-------|--------|
|       | Х | = | =  | <br>= | 1.2 ml |
| 25 mg |   | 1 | 25 | 5     |        |

#### Example 2:

A dose of 75 mg of pethidine has been ordered. It is available in ampoules containing 100 mg in 2 ml. What volume must be administered?

| 75 mg  |   | 2 | 150 |        |
|--------|---|---|-----|--------|
|        | Х | = | =   | 1.5 ml |
| 100 mg |   | 1 | 100 |        |

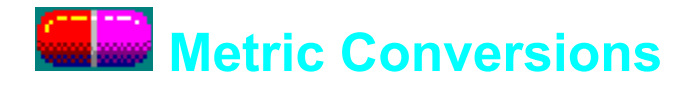

There are many occasions when it is necessary to convert one unit of measurement to another when undertaking drug calculations.

The metric system is based on a number of basic measures or units e.g.

| <u>Quantity</u> | <u>Unit</u> | <u>Symbol</u> |
|-----------------|-------------|---------------|
| Length          | metre       | m             |
| Mass            | gram        | g             |
| Volume          | litre       | I.            |
| Time            | second      | S             |

Large and small quantities of these units often have a prefix to make writing quantities more compact for example 0.000001g may be written as 1 mcg or  $1\mu g$ .

Some common units of measurement are:

| <u>Prefix</u> | <u>symbol</u> | <u>mı</u> | ultiplication : | factor   |
|---------------|---------------|-----------|-----------------|----------|
| mega          | М             |           | 1,000,000       |          |
| kilo          | k             |           |                 | 1000     |
| hecto         | h             |           |                 | 100      |
| deka          | da            |           |                 | 10       |
| Unit          |               |           |                 | 1        |
| deci          | d             |           |                 | 0.1      |
| centi         | С             |           |                 | 0.01     |
| milli         | m             |           |                 | 0.001    |
| micro         | mc o          | or        | μ               | 0.000001 |

Converting a number from one metric unit to another involves moving the decimal place to the left or the right.

To work out how many decimal places to move:

- 1. Write the metric scale
- 2. Identify the two units in the problem
- 3. Count the number of units from the unit given to the unit desired

4. Move the decimal point the number of places from the given unit to the desired unit

#### Example 1:

Convert 0.1 grams to milligrams. The decimal place is moved 3 places to the right. Mg - - kg hg dag g dg cg mg - -  $\mu$ g 0.1 g = 100 mg

#### Example 2:

Convert 375 millilitres to litres. The decimal place is moved 3 places to the left. MI - - kl hl dal l dl cl ml - -  $\mu$ l 375 ml = 0.375 l

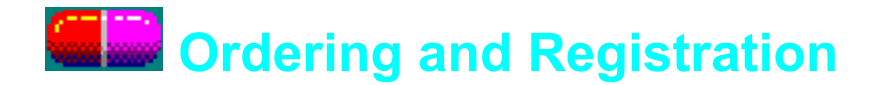

This software is shareware not freeware.

If you use and / or enjoy this software please register it.

Registration will ensure that you are not bugged by 'pesky' reminders to register. It will also enable the author to continue developing software for nurses.

## Support and enquiries:

The author welcomes enquiries and feedback about this software. email : rlakeman@xtra.co.nz A WWW page will be set up in the near future.

The latest version is available from Simtel.Net:

For Windows 3.1: Via WWW: http://www.simtel.net/pub/simtelnet/win3/health/ Via FTP: ftp://ftp.simtel.net/pub/simtelnet/win3/health/

For Windows 95: Via WWW: http://www.simtel.net/pub/simtelnet/win95/health/ Via FTP: ftp://ftp.simtel.net/pub/simtelnet/win95/health/

## **Registration costs:**

\$50 Individual user licence \*

This licence applies to individual users e.g. students.

\$150 Site licence [\$25 per additional computer] \*

This licence applies to institutions such as hospitals, universities or polytechnics. Holders of a site licence may install this software on one machine for public access e.g. in a library. A cost of \$25 applies for each additional computer this software is installed on.

\* New Zealand Currency.

## How to register:

1. Drug Calculations for Nurses is distributed through a number of agencies:

Register with the author: Send cheque or money order to:

R Lakeman 100 Duchess Cres HASTINGS New Zealand ph: (06) 876 2310 email: rlakeman@xtra.co.nz

#### Or

If in the United Kingdom contact: Open Software Library 164 Windsor Road Ashton-in-Makerfield WIGAN WN4 9ES ph: +44-(0)1942-7123845 fax/BBS: +44-(0)1942-722984 email: Info@osl.u-net.com WWW: http://www.osl.u-net.com/

#### Be to sure to include the following details with payment: Registration Name (name of individual or institution - Max 35 Characters)

Individual <u>or</u> site licence (indicate number of users) Return address (snail mail or email) Whether you wish to be notified of updates

# 4. A unique password will be sent to you (snail mail or email) which you can enter into the password field of the registration screen. You must be sure to enter both the name and password correctly on this screen.

# Calculating Tablet Dosages

This formula is used to calculate the number of tablets to be administered when given the required dose.

**Required Dose** 

----- = Number of tablets to be given

Stock Dose

N.B. Units for required dose and stock dose must be the same.

#### Example1:

A client is ordered 150mg of aspirin. 300 mg aspirin tablets are available. How many tablets would you give?

150 mg ----- = 0.5 tablet 300 mg

#### Example 2:

How many tablets containing 62.5 mcg will be required to give a dose of 0.125 mg? **STEP 1 : CONVERT TO SAME UNITS** 

Convert 0.125mg to mcg. The decimal place is moved 3 places to the right. Mg - - kg hg dag g dg cg mg - -  $\mu$ g 0.125 mg = (0.125 \* 1000 mcg) = 125 mcg STEP 2: CALCULATE 125 ------ = 2 tablets 62.5

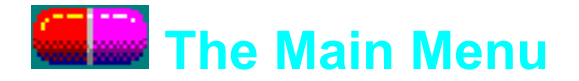

## Selecting an exercise

Use the scroll bars to browse the menu of exercises. Use the arow keys to scroll up and down the menu when it has focus.

A brief description of the exercise will appear below the menu.

To select an exercise, either double click the selected text with the mouse or, click the "Accept" button (Shortcut alt-A).

This version of Drug Calculations For Nurses comes with six exercises in which questions are randomly generated:

Metric Conversions Tablet dosages Fluid dosages IV Flow rates Counting IV drops Setting an IV

Additional <u>preset exercises</u> may also be included. These are created with the program "Test Construction Set".

## Quiting

Click on the "Quit" button (Shortcut alt-Q)

## The tool bar

The menus on the tool bar allow the user to <u>customise</u> aspects of the operation of the program.

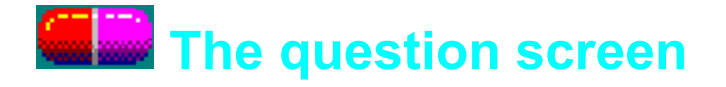

## Starting an exercise

Click the "Start" button to begin an exercise.

## Answering a question

For most questions, answers are keyed into the "Answer Box". When satisfied with an answer click the "Next" Button. If no answer has been entered, a "pass" on that question is registered in the score box. Otherwise the user is told whether they have answered the question correctly.

Setting IV flow rates requires that the user adjust an IV burette by using the scroll bars at the bottom of the burette. When satisfied that the correct rate has been established click the "Accept" button.

There is no limit to the number of questions that are generated (in the registered version). When finished click the "Quit" button.

## **Online help**

The Drug Calculation program generates both questions and solutions. If help is available the "Show Me" button will be visible. Click this button to open a scrolling box which includes the question and solution. Use the scroll bars to scroll down the page. Click the "OK" button to move on to the next question. A "pass" on that question is registered in the score box.

## The Calculator

Click the calculator icon to view and use the online calculator.

Clicking "Always on top" under the "Options" menu in the title bar of the calculator ensures that the calculator remains visible at all times. If this option is set a tick will appear next to the option.